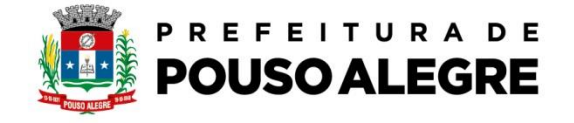

Passo a passo:

Protocolo online.

1º Acesse o portal da Prefeitura Municipal de Pouso Alegre e clique AUTOATENDIMENTO, conforme ilustrado abaixo: pousoalegre.atende.net

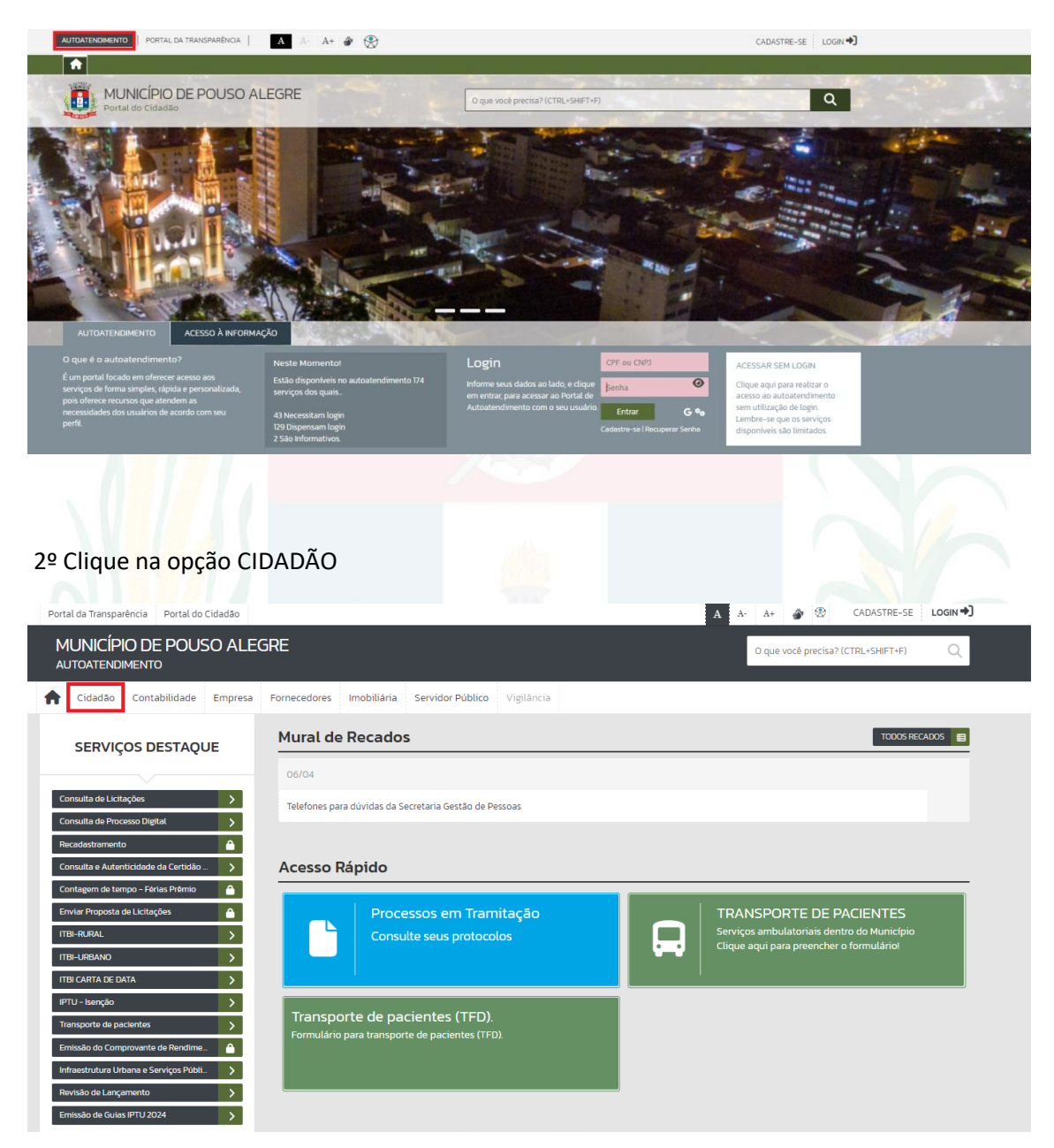

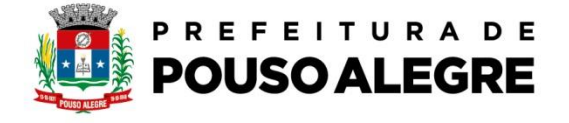

## 3º Na aba IMÓVEL escolha a opção IPTU-Isenção

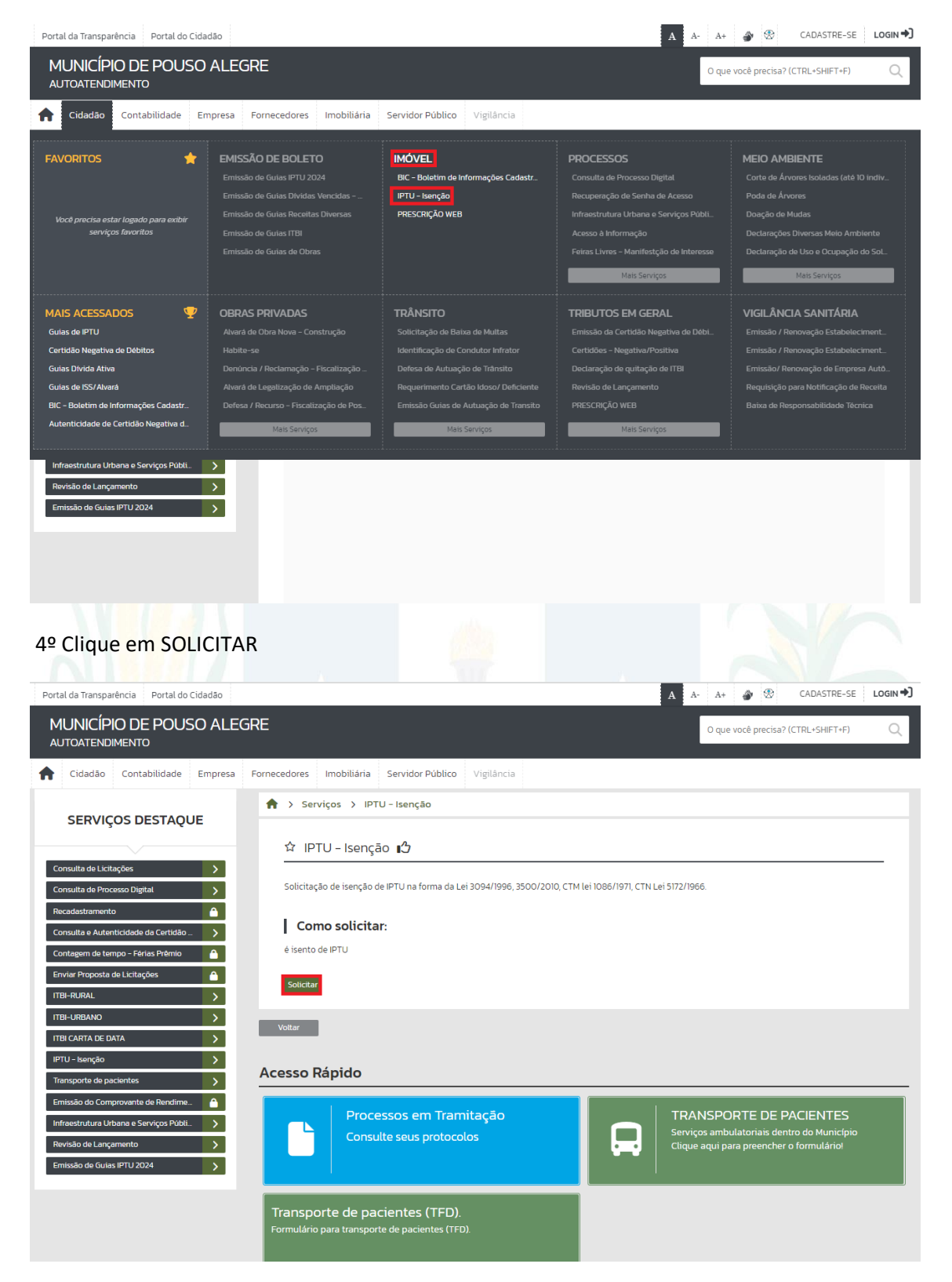

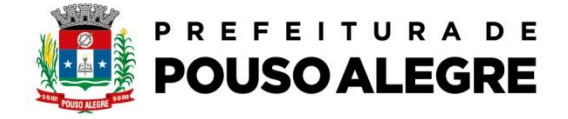

5º Clique em no link da qual consta um requerimento que deve ser preenchido e assinado logo depois clique em PROSSEGUIR

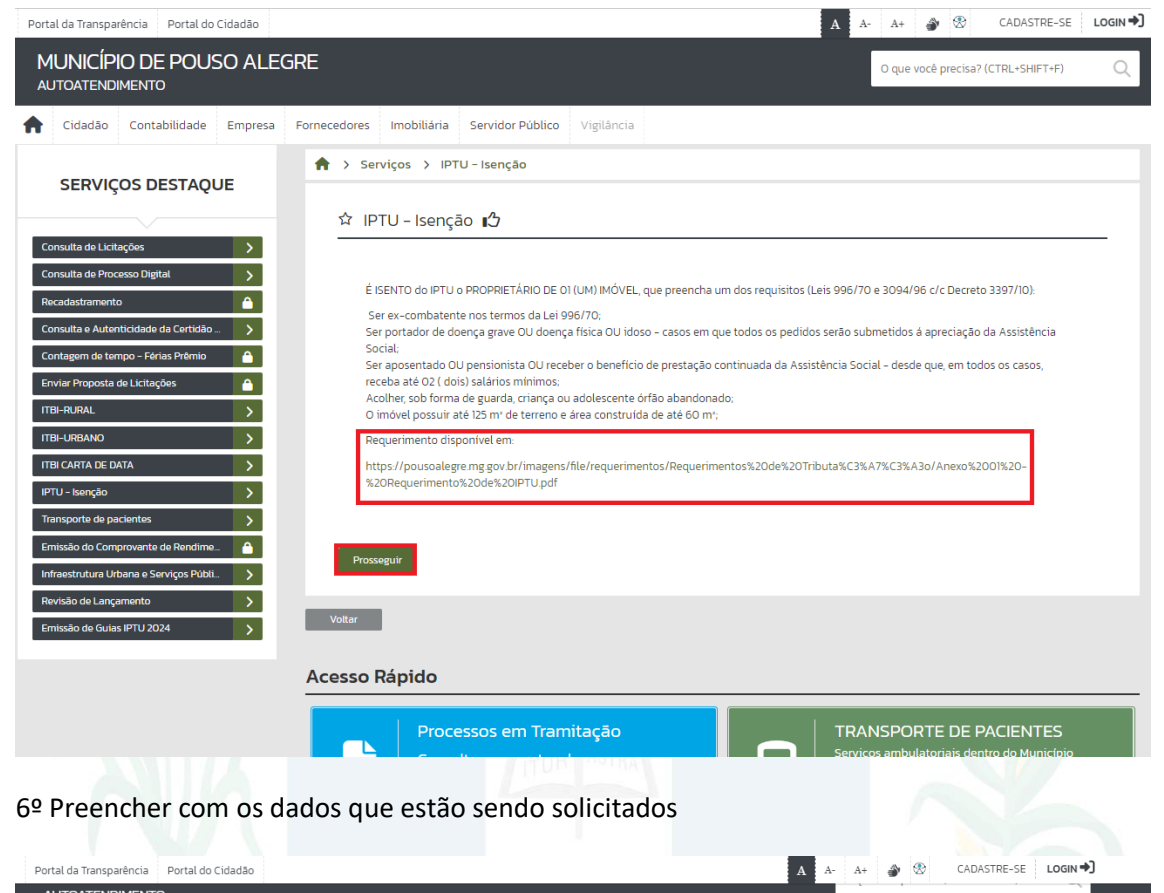

| AUTOATENDIMENTO                                                 |                                               |                    |                    |           |    |
|-----------------------------------------------------------------|-----------------------------------------------|--------------------|--------------------|-----------|----|
| A Cidadão Contabilidade Empresa                                 | Fornecedores Imobiliária                      | Servidor Público   | Vigilância         |           |    |
| SERVIÇOS DESTAQUE                                               | A > Serviços > IPTL                           | J – Isenção        |                    |           |    |
|                                                                 | ☆ IPTU – Isençā                               | • ∎3               |                    |           |    |
| Consulta de Licitações > Consulta de Processo Digital >         | • Campos Obrigatório<br>Descreva abaixo a sua | os<br>solicitação: |                    |           |    |
| Recadastramento     Image: Consulta e Autenticidade da Certidão | Nome do Solicitante *                         |                    |                    |           |    |
| Contagem de tempo - Férias Prêmio                               | Email *                                       |                    |                    |           |    |
| Enviar Proposta de Licitações                                   | Contato *                                     | ()                 |                    |           |    |
| ITBI-RURAL                                                      | CPF/CNPJ *                                    |                    |                    |           |    |
| ITBI-URBANO                                                     | Endereço *                                    |                    |                    |           |    |
| ITBI CARTA DE DATA                                              | Nº *                                          |                    | Bairro *           |           |    |
| Transporte de pacientes                                         | UF*                                           | Selecion 🖌         | Cidade *           | Selecione | ~  |
| Emissão do Comprovante de Rendime.                              | Cadastro Imobiliário *                        |                    | 🔍 Digite aqui para | consultar |    |
| Infraestrutura Urbana e Serviços Públi                          | Descrição da Solicitação *                    | MOTIVO:            |                    |           |    |
| Revisão de Lançamento                                           |                                               | TELEFONE:          |                    |           |    |
| Emissão de Guias IPTU 2024                                      |                                               | INSCRIÇÃO CADASTRA | Ŀ                  |           |    |
|                                                                 |                                               |                    |                    |           | 11 |

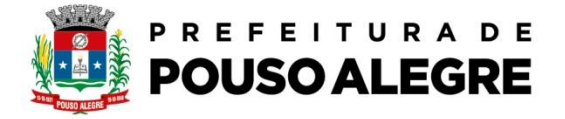

7º Clique em Buscar para anexar os documentos necessários para isenção e logo depois clique em confirmar.

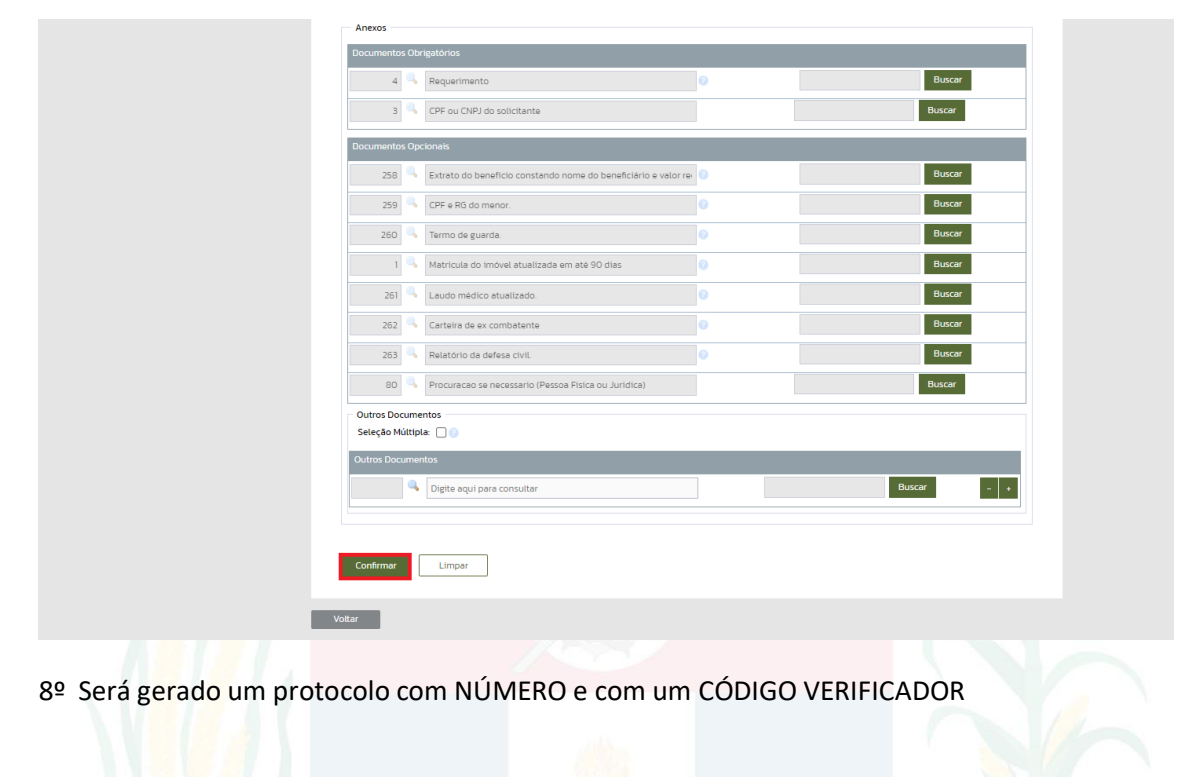

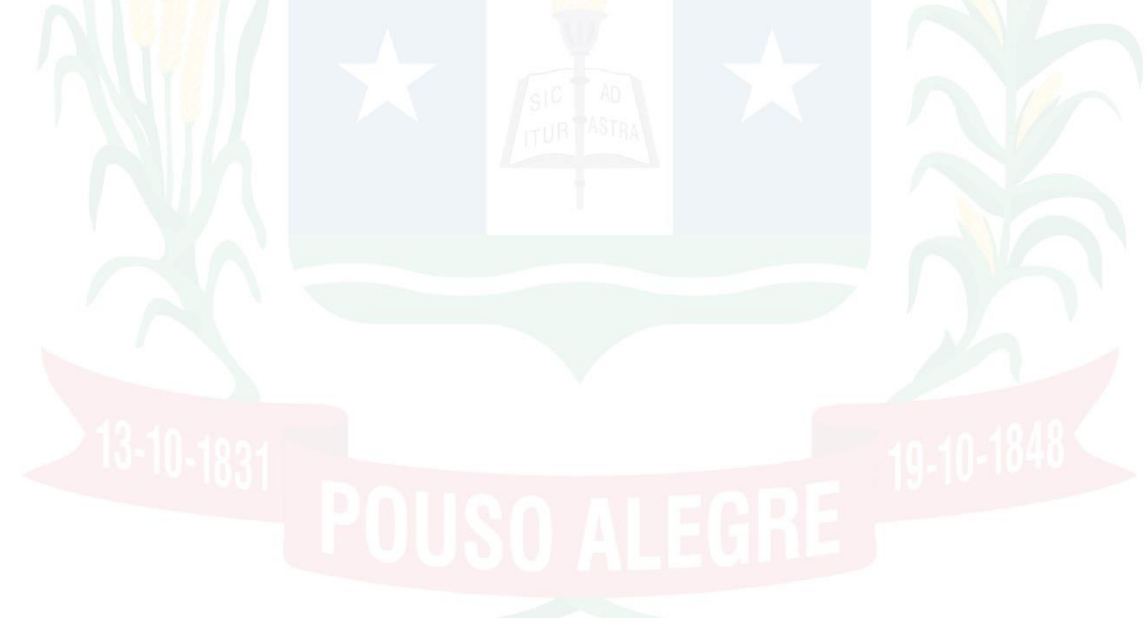